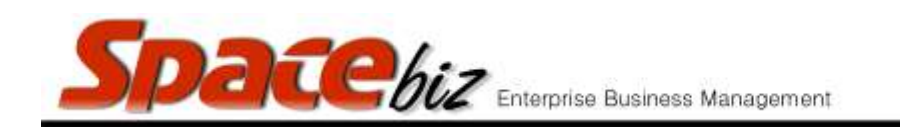

## version 7

## **UNIT PRICE REPORT**

|    | STEPS TO FOLLOW                            | VISUAL REFERENCE                                                                                                    |
|----|--------------------------------------------|----------------------------------------------------------------------------------------------------|
| 1. | Open SPACEbiz back office.                 |                                                                                                    |
| 2. | Navigate to REPORTS.                       | <ul> <li>System Functions</li> <li>Point of Sale</li> <li>Cost Center</li> <li>Reports</li> <li>Stock</li> <li>Obint of Sale</li> <li>Accounts</li> </ul> |
| 3. | Click on STOCK.                            | Reports  Reports  Stock  Control Sale  Accounts                                                                                                    |
| 4. | From drop-down menu, click on UNIT PRICES. | Reports     POS Users     Stock     Unit Prices     Sophic Anvoices     Document Variances     Actual Cost                                                |

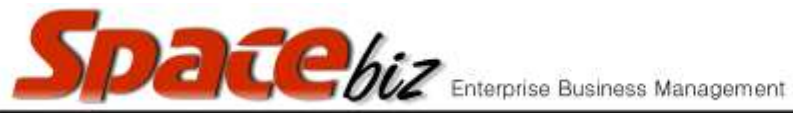

| -  |                                                                                         |                                                                                                    |
|----|-----------------------------------------------------------------------------------------|----------------------------------------------------------------------------------------------------|
| 5. | UNIT PRICE screen will open.                                                            | Please select the following, and press Report.         STOCK TYPE:         FOOD         Stock Category Filter:         Stock Item Name Filter:         BAKERY - BREAD, each         BAKERY - BREAD BROWN, each         BAKERY - BREAD CRUMBS, each         BAKERY - BREAD ROLL, each         BAKERY - HOTDOG ROLL, each                                                                                                    |
| 6. | Select stock type for REPORTING from STOCK<br>TYPE list.                                | STOCK TYPE: FOOD<br>Stock Category Food<br>Stock Item Name Filte CIGARETTES                                                                                                    |
| 7. | Highlight ALL items on STOCK TYPE list or search<br>by Category, Item or Supplier name. | STOCK TYPE: FOOD   Stock Category Filter:                                                                                                    |
| 8. | Select date to report from START DATE box.                                              | Select Period<br>Start Date 14/09/2015 End Date<br>Ca Ca Construction of the selection of the selectio |

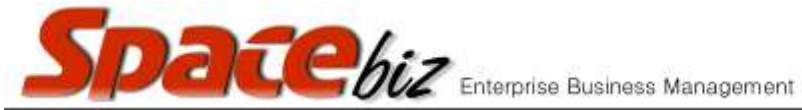

| <u>, 1999</u> | Enterprise Business Manag                                                    | ement version 7                                                                       |                      |                 |     |
|---------------|------------------------------------------------------------------------------|---------------------------------------------------------------------------------------|----------------------|-----------------|-----|
| 9.            | Select date to report to in END DATE box.                                    | Select Period<br>Start Date 14/09/2015                                                | 5 19 End Date 21/09/ | 2015            | D   |
| 10.           | Click on REPORT.                                                             | Date 14/09/2015                                                                       | End Date 21/09/20    | 015 🛐<br>Report |     |
| 11.           | UNIT PRICE SUMMARY will open.<br>Summary MUST correspond with information on | Unit price summary for SAULS Grill & PIZZA<br>for the period: 14/09/2015 - 21/09/2015 |                      |                 |     |
|               | ACTUAL GRV S/DEIIVERY HOLES TECEIVED.                                        | Item                                                                                  |                      | Invoice         | QTY |
|               | CONSISTENCY IN UNIT PRICES IS ESSENTIAL!                                     | NAS ERLIT & VEG                                                                       | - AVOCADO, ka        | 220929          | -   |
|               |                                                                              | ring PROTT & VEG                                                                      | Arocabo, kg          | 520535          |     |